## **CUE - App maintenance**

## CUE - App maintenance

This page describes process of maintenance of CUE's applications (macros)

Assuming user has CUE account with administrator rights and Atlassian account on atlassian.com

Regularly check Confluence administration - Mange apps https://uncefact.unece.org/plugins/servlet/upm

- 1. Update apps to newer versions
- 2. Renew licenses
- 3. Check apps compatibility before new major Confluence version upgrade

## Step-by-step guide

(i)

| pdate apps                          |                                                                                                    |  |
|-------------------------------------|----------------------------------------------------------------------------------------------------|--|
| 1. <b>On htt</b>                    | s://uncefact.unece.org/plugins/servlet/upm (Confluence administration - manage Apps)                                                      |  |
|                                     | CONFLUENCE ADMINISTRATION                                                                                                    |  |
|                                     | General configuration                                                                                                    |  |
|                                     | User management                                                                                                    |  |
|                                     | Manage apps                                                                                                    |  |
| new licence<br>1. On htt<br>2. When | TODO s://uncefact.unece.org/plugins/servlet/upm (Confluence administration - manage Apps) pp license is expiring                          |  |
|                                     | Git for Confluence                                                                                                    |  |
| ·                                   | - 🗓 Git for Confluence MARTIDUANCE DIPUNKS DIPUNKS                                                                                        |  |
|                                     | This plugin makes it possible to integrate content from your git repository                                                               |  |
|                                     | Remew your license to continue receiving support and free app updates.           Remew         Configure         Uninstal         Disable |  |
|                                     |                                                                                                    |  |

full pricing details

Documentation

Support and Issues 55 of 58 modules

BULA Data security and pr

Vendor: Avisi Apps B.V.

Support: Supported by vendor

App keyi nlavisi.confluen ospiugins.gitplugin

cense status: Valid License Stiti: SEN-12149555 License keyt: AAABSQ00DA....

Unlimited-user community license. Standard, expires Jul 09, 2021

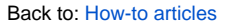

| 3. | Click to | Renew - | user wil | l be | redirected | to | Atlassian | Store |
|----|----------|---------|----------|------|------------|----|-----------|-------|
|----|----------|---------|----------|------|------------|----|-----------|-------|

- (its a god practice to be logged in with Atlassian account before this step)
   License for particular app will be added to the card with 0USD Price (due to UNECE's Atlassian Confluence Community License)

| 4. Click c | on Check out                                   |                            |                                 |                      |
|------------|------------------------------------------------|----------------------------|---------------------------------|----------------------|
|            | Order Quote                                    | Shop                       | Pay Quote Renew Upgrade (       | Compare costs 🗸 Cart |
|            | Shopping Cart                                  |                            |                                 | Remove all items     |
|            | PRODUCT                                        | USER TIER                  | MAINTENANCE PERIOD              | PRICE USD            |
|            | Git for Confluence<br>SEN-12149553             | Unlimited users            | 10 Jul 2022<br>12 month renewal | Free 🖷               |
|            |                                                |                            |                                 | TOTAL PRICE          |
|            | Continue Shopping                              |                            |                                 | Check Out            |
| 5. Confir  | m contact details and click or<br>Continue     | Continue                   |                                 |                      |
| 6. Choos   | e payment info (this can be le <b>Continue</b> | eft empty) and click Conti | nue                             |                      |
| 7. Reviev  | •<br>w your purchase, check ToU                | and PP and click on Subr   | nit                             |                      |
|            | 🗹 I agree                                      | to the Marketplace         | e Terms of Use and the Pri      | vacy Policy.         |
|            | I also accept the te                           | rms and conditions         | for the following third-pa      | ty products:         |
|            |                                                |                            | Git for                         | Confluence           |
|            |                                                |                            |                                 | Submit               |
| 8. This w  | vill finalize the purchase, click              | on Get your License        |                                 |                      |
|            | Thanks for                                     | your purchas               | se!                             |                      |
|            | Your order nun                                 | nber is AT-14096650        | 00.                             |                      |
|            | Ge                                             | t your licenses            |                                 |                      |
|            |                                                |                            |                                 |                      |

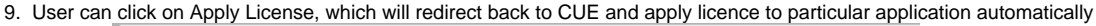

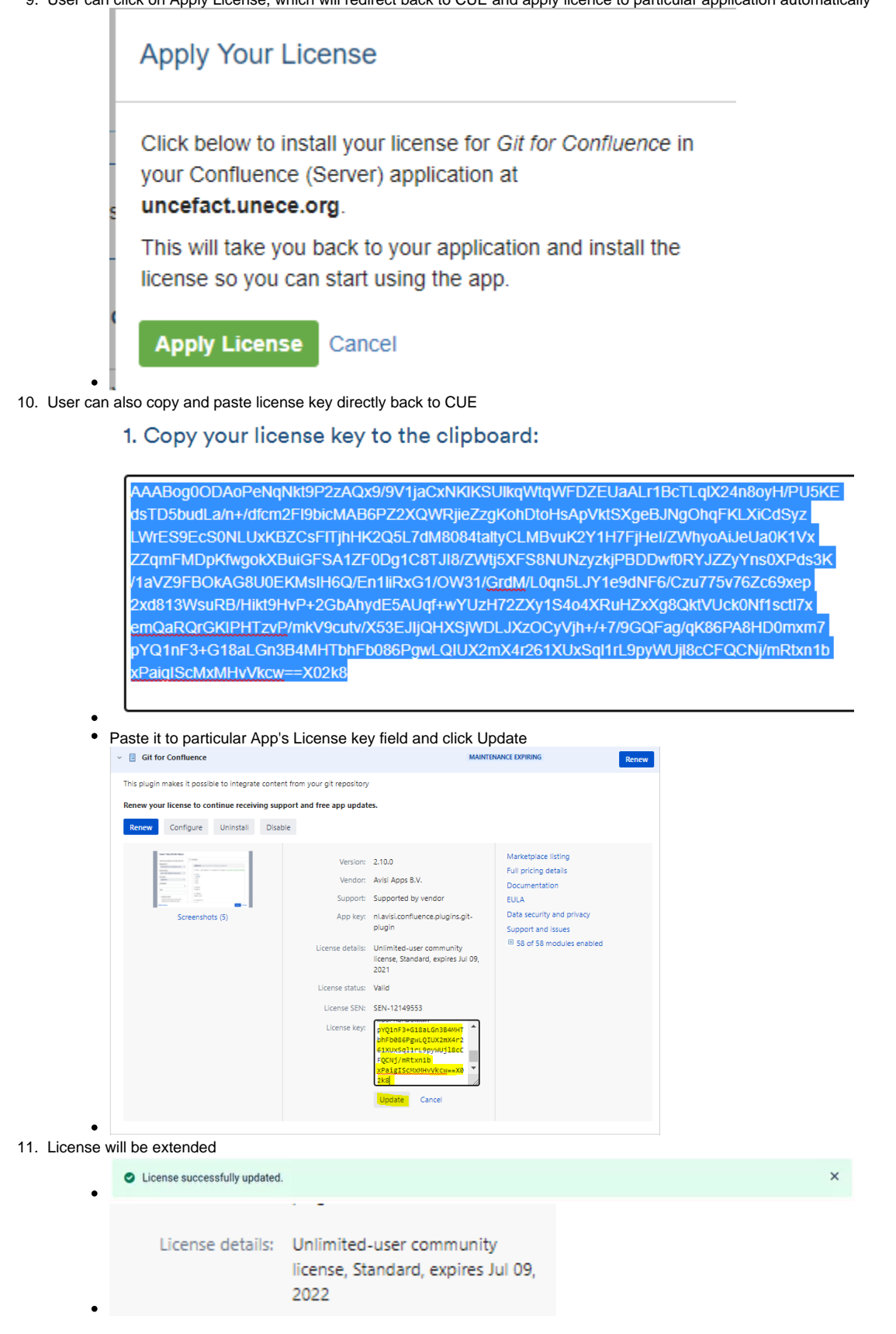

| Check apps compatibility                                                                                                    |
|----------------------------------------------------------------------------------------------------|
| <ol> <li>On https://uncefact.unece.org/plugins/servlet/upm (Confluence administration - manage Apps)</li> <li>At the bottom of the page go to Confluence update check https://uncefact.unece.org/plugins/servlet/upm/check?source=manage</li> <li>Select Confluence version and click Check</li> </ol> |
| Check compatibility for update to: 7.12.2 V Check                                                                                                    |
| 4. Apps will be categorized into Incompatible, Compatible and Unknown                                                                                                    |
| Incompatible                                                                                                    |
| These apps have not yet been marked as compatible with Confluence 7.12.2. through the Atlassian Marketplace before proceeding with the product updat                                                                                                    |
| > 🗾 Forms                                                                                                    |
| Link Preview for Confluence                                                                                                    |
| Compatible                                                                                                    |
| These apps are compatible with Confluence 7.12.2. No action needed.                                                                                                    |
| Atlassian Troubleshooting and Support Tools                                                                                                    |
|                                                                                                    |

## **Related articles**

- How to deploy files to service.unece.org
  CUE Expert Registration after receiving Approval from HoD
  CUE Public Review
  CUE App maintenance
  CUE Updating HoD